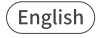

# **APP Printing Quick Start Guide**

Scan the QR code below to download the newest "APP Printing Quick Start Guide", as the APP UI may update.

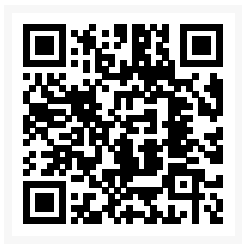

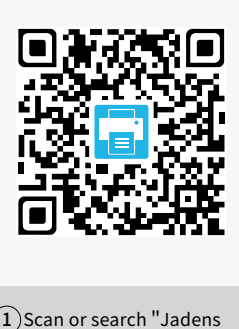

Eluetooth
Eluetooth
Eluetooth
Aidrep, AirRay, Find My, and Location Servicesase

Open the system Location to connect to the printer

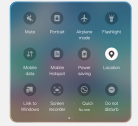

Slide down from the top of the screen and turn on Location

• To ensure secure printing and data protection, Bluetooth / Location / Nearby Devices permissions are required • They will not compromise your privacy.

· Please refer to our user agreement.

1)Scan or search "Jadens Printer" to download the APP.

(2) Turn on Bluetooth and location on your smart phone.

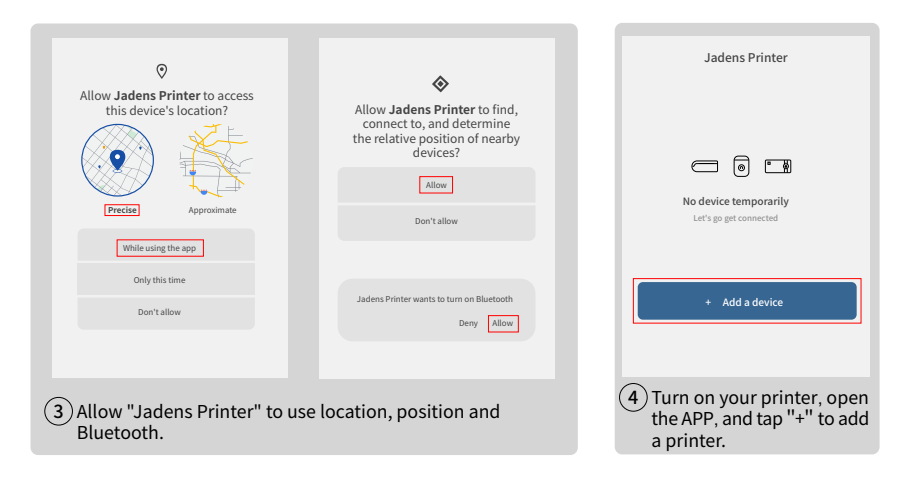

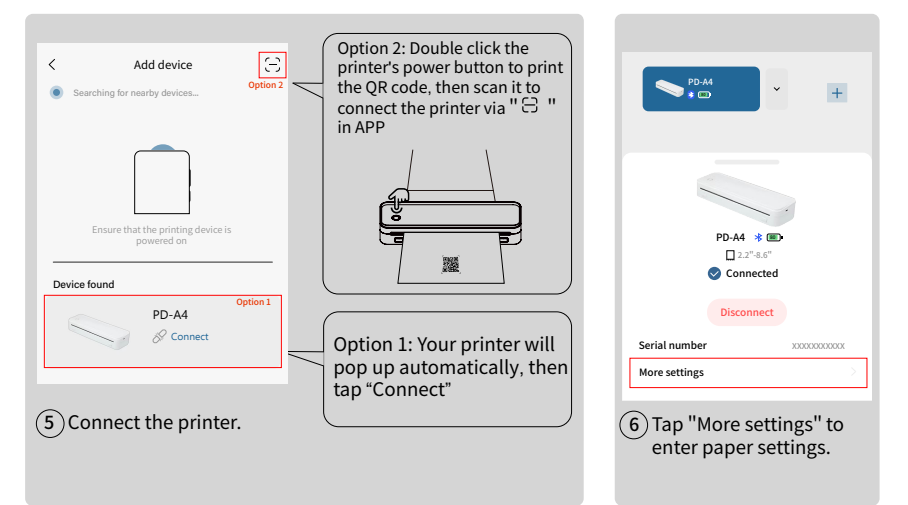

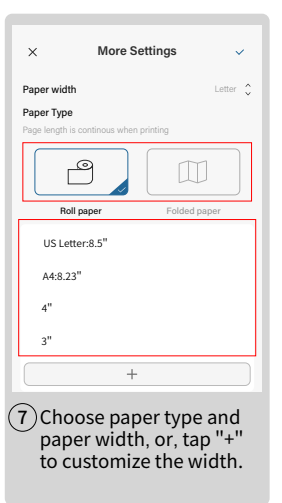

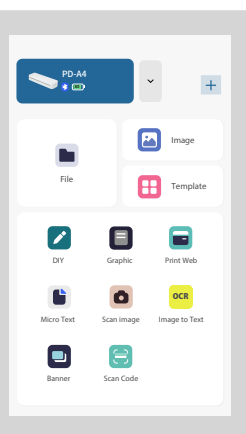

8 Choose printing options.

File: print the Word/PDF/Excel/ PPT/TXT vou need Image: support JPG/PNG Template: create content with provided template DIY: create content with text or image you want Graphic: print the provided chart vou need Print Web: print the website you need Micro Text: print small margin of text in one page Scan Image: scan image with camera to print Image to Text: recognizing text to print from image Banner: print the words with a page wide to create a words banner

Scan Code: scan an existing bar code and generate a bar code or QR code to print

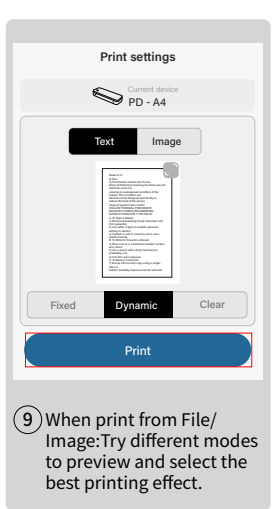

#### Tips:

If you have just received documents (pdf. file) from Twitter, Facebook or Instagram, you can open and print it right awav!

After receiving it in the dialogue box, tap the file to open it, and then "Open in Another App" to choose

"Jadens Printer" APP.

#### Fait

#### **More Feature**

#### Beauty of nature

As I strolled through the dense forest, the morning sun peeked through the gaps between trees. leaving flickering traces on the around. A cool, gentle breeze swept by, carrying with it the refreshing scent of pine and dew. Tiny white flowers bloomed sporadically on the verdant

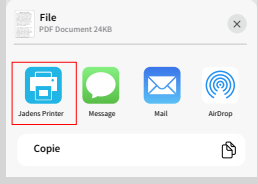

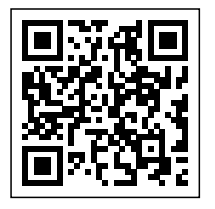

www.jadens.com

Scan and find us for high quality thermal papers.

Compatible Printing Paper Width 57mm to 216mm (2.21 inch to 8.5 inch)

Supported Rolled Thermal Paper

Supported Folded Thermal Paper

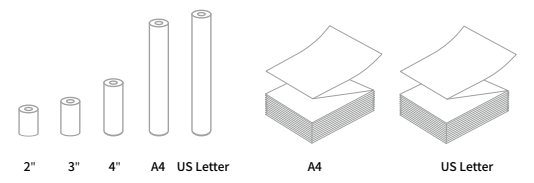

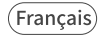

### Guide de démarrage rapide de l'impression APP

Scannez le code QR ci-dessous pour télécharger le dernier « Guide de démarrage rapide de l'impression APP », car l'interface utilisateur de l'APP peut être mise à jour.

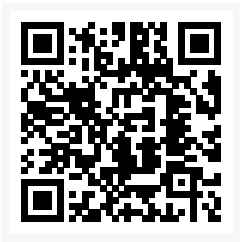

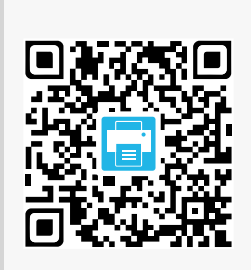

 Scannez ou recherchez "Jadens Printer" pour télécharger l'application.

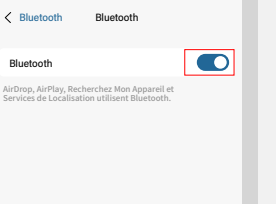

Accédez aux paramètres de localisation du système pour vous connecter à l'imprimante.

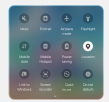

Faites glisser vers le bas depuis le haut de l'écran et activez la localisation.

 Pour garantir une impression sécurisée et la protection des données, les autorisations Bluetooth, Localisation et Appareils à proximité sont necessaires.

·Ces autorisations ne compromettront pas votre vie privée.

·Veuillez consulter notre accord d'utilisateur pour plus de détails.

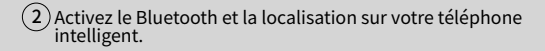

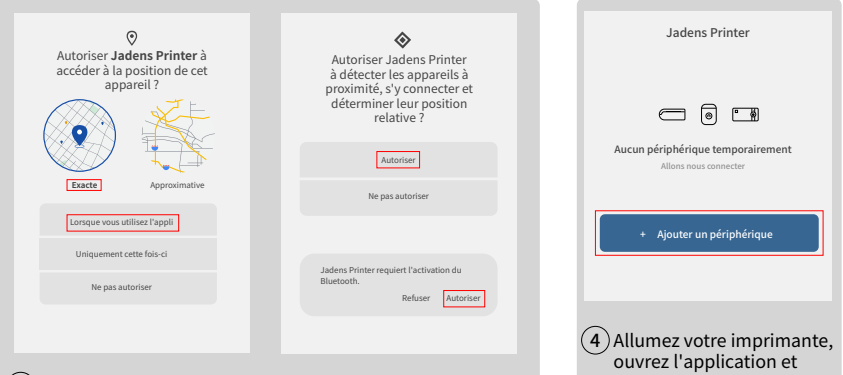

3) Autorisez « Jadens Printer » à utiliser l'emplacement, la position et le Bluetooth.

appuyez sur "+" pour ajouter une imprimante.

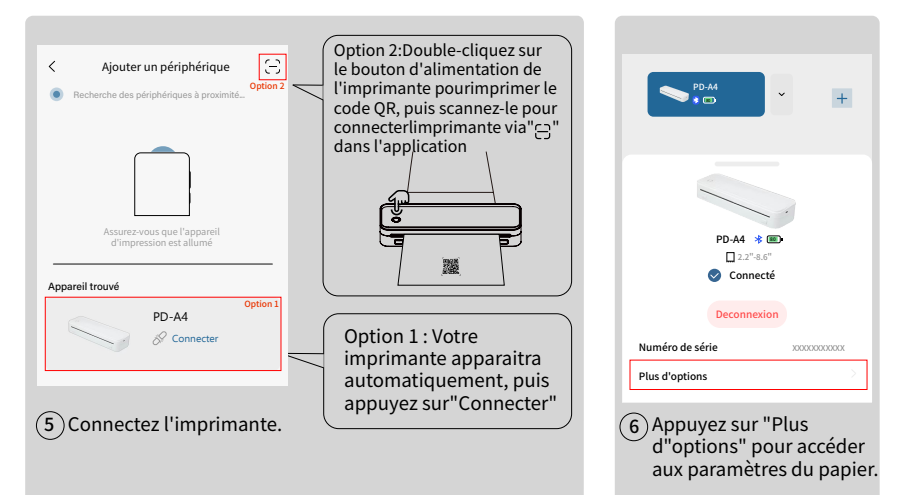

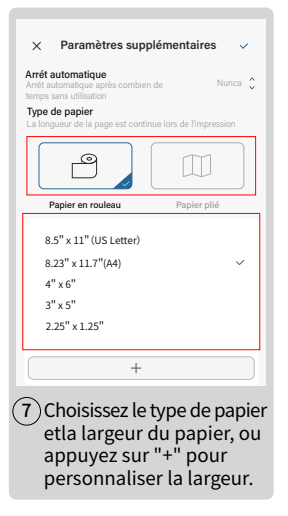

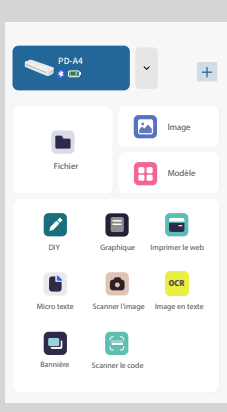

Fichier : imprimez le Word-/PDF-/Excel-/ PPT-/TXT dont vous avez besoin

Image : supporte JPG/PNG

Modèle : créez du contenu avec le modèle fourni

**DIY** : créez le contenu avec le texte ou l'image de votre choix

Graphique : imprimez le graphique fourni dont vous avez besoin

Print Web : imprimez le site Web dont vous avez besoin

Micro Texte : imprimer une petite marge de texte sur une page

Numériser l'image : numériser l'image avec l'appareil photo pour l'imprimer

Image vers Texte : reconnaître le texte à imprimer à partir de l'image

Bannière : imprimez les mots sur une page large pour créer une bannière de mots

**Scan Code** : scannez un code à barres existant et générez un code à barres ou un code QR à imprimer

8 Choisissez les options d'impression.

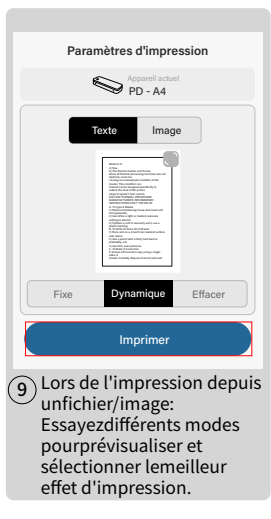

Conseils :Si vous venez de recevoirdes documents (fichier PDF) de Twitter, Facebook ouinstagram, vous pouvez lesouvrir et les imprimer immédiatement!

Après les avoir reçus dansla boite de dialogue, appuyez sur le fichier pour l'ouvrir, puis sélectionnez "Ouvrir dans une autreapplication" pour choisir l'application "Jadens Printer". Done

#### Beauty of nature

As I strolled through the dense forest, the morning sun pecked through the gaps between trees, leaving flickering traces on the ground. A cool, gentle breeze swept by, carrying with it the refreshing scent of pine and dew. Tiny white flowers bloomed sporadically on the verdant

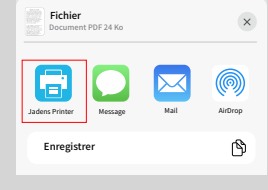

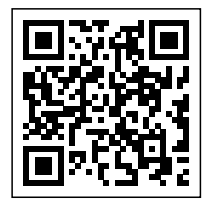

www.jadens.com

Numérisez et trouvez-nous pour des papiers thermiques de haute qualité. Largeur de papier d'impression compatible de 57 mm à 216 mm (2,21 pouces à 8,5 pouces)

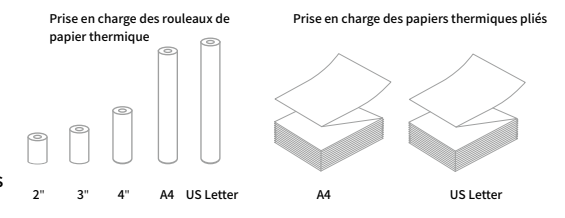

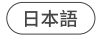

### APP 印刷クイック スタート ガイド

### APP UI が更新される可能性があるため、以下の QR コードをスキャンして 最新の「APP 印刷クイック スタート ガイド」をダウンロードしてください。

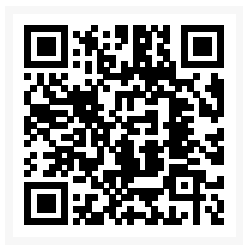

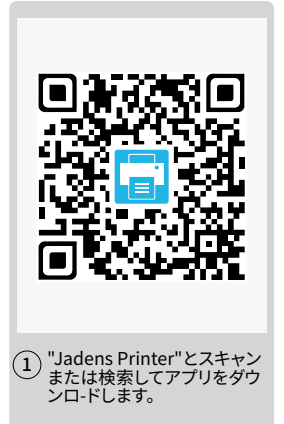

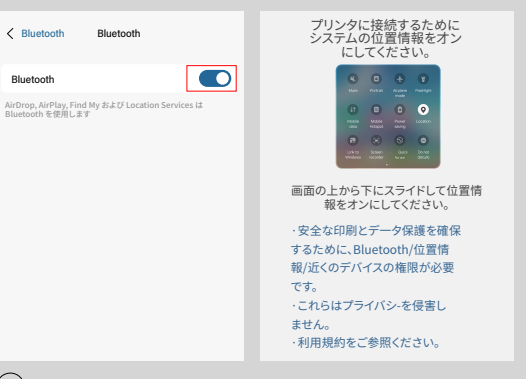

2 スマートフォンの Bluetooth と位置情報をオンにします。

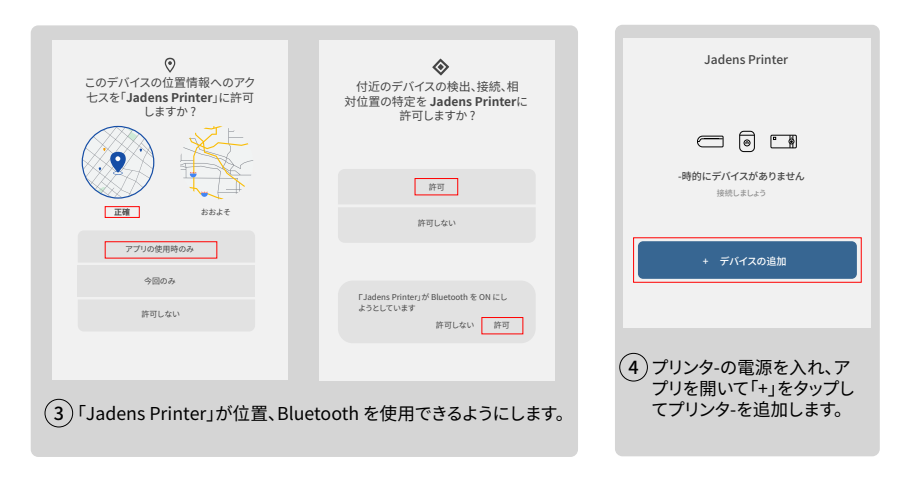

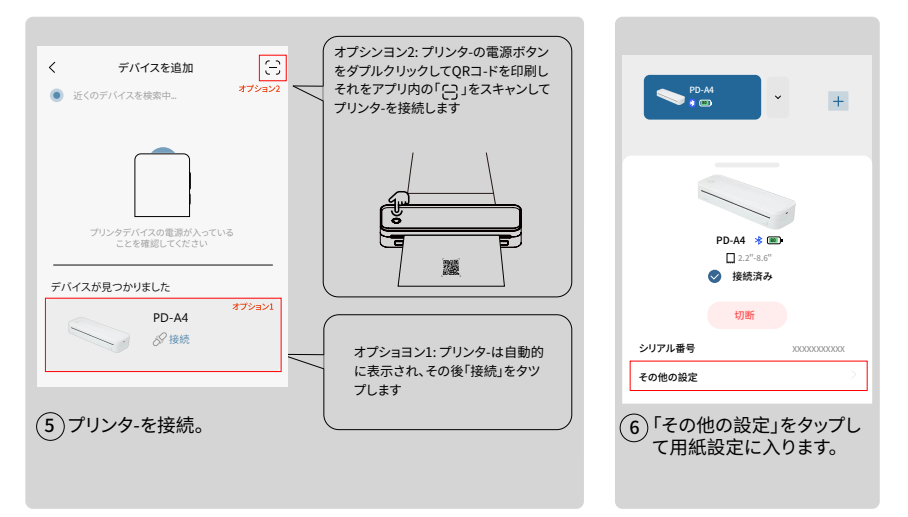

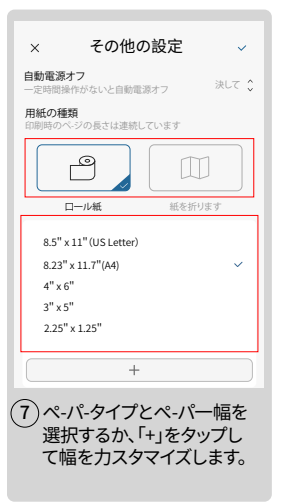

| PD-A4<br>* ®            |            | +             |
|-------------------------|------------|---------------|
| <b>1</b> 774 <i>1</i> 4 | Ŀ          |               |
|                         | 6          | ∃ テンプレ-<br>人  |
| 自分で作る                   | <b>1</b>   | 印刷ウエブ         |
| 21297635                | スキャン画像     | OCR<br>画像をテキス |
|                         | ()<br>2++> | 下に変換          |
|                         |            |               |

(8)印刷オプションを選択します。

ファイル: Word/PDF/Excel/PPT/TXT を印刷します 画像: JPG/PNG をサポト テンプレート: 既存のテンプレートを使用してコン テンツを編集します DIY: 好きな文字と画像を使用して編集します グラフィック: 既存のチャートを印刷します Webの印刷: Web サイトを印刷します マイクロ テキスト:小さな文字を印刷します 画像のスキャン: カメラで画像をスキャンして 印刷します 画像からテキスト: 画像から印刷するテキストを 認識1.ます バナー: テキストバナーの編集と印刷します コードのスキャン: 既存のバーコードをスキャンし

コートのスキャン: 既存のハーコートをスキャンして、印刷するバーコードまたは QR コードを生成 します

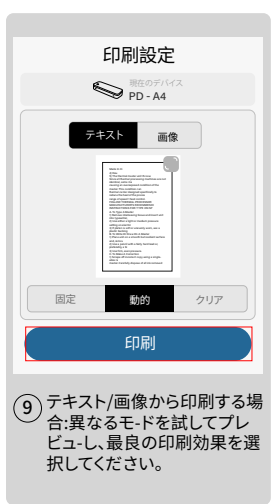

ヒント:Twitter、Facebook、ま たはInstagramから文書(pdf フアイル)を受信した場合、それ を直ちに開いて印刷できます!

ダイアログボックスで受信した ら、フアイルをタップして開き、 次に「別のアプリで開く」を選択 して"PrintGo" アプリを選択し ます

#### その他の機能 完了 美しい自然 森林を歩きながら、朝の太陽が木々の 間から覗き、地面に明滅する光跡を残 しました。涼しい、穏やかな風が吹き 抜け、松と霧のさわやかな香りを運び ました。小さな白い花が青々と茂った 低木に散在して咲き、ふわふわの綿菓 子の雲のようでした。 遠くで、癒しの鳥のさえずりが聞こ え、森を眠りから日覚めさせました。 フアイル PDF ドキュメント 24KB Jadens Printe Message ß <u>٦۲</u>-

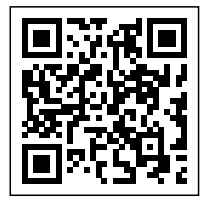

www.jadens.com

高品質の熱感紙をご提 供しておりますので、スキ ャンして当社を見つけて ください。 互換性のある印刷用紙の幅は57mmか5216mm(2.21インチから8.5インチ) まで

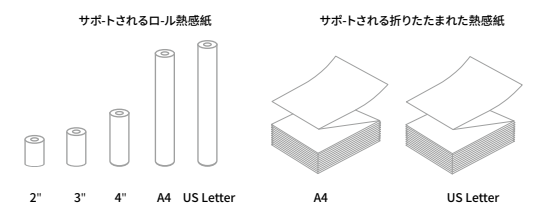

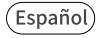

### Guía de inicio rápido de impresión de aplicaciones

Escanee el código QR a continuación para descargar la "Guía de inicio rápido de impresión de aplicaciones" más reciente, ya que la interfaz de usuario de la aplicación puede actualizarse.

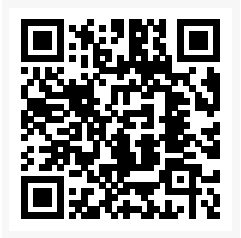

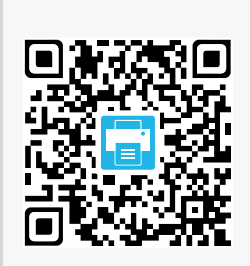

 Escanee o busque "Jadens Printer" para descargar la aplicación. < Bluetooth Bluetooth

| Blue | tooth |  |
|------|-------|--|
| Jiuc |       |  |

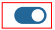

AirDrop, AirPlay, Buscar Mi, y Servicios de Ubicación utilizan Bluetooth. Abra la ubicación del sistema para conectarse a la impresora.

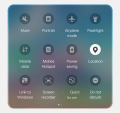

Desliza hacia abajo desde la parte superior de la pantalla y activa la ubicación.

 Para garantizar una impresión segura y la protección de datos, se requieren permisos de Bluetooth / Ubicación / Dispositivos cercanos. - No comprometerán suprivacidad. - Consulte nuestro acuerdo deusuario.

(2) Active Bluetooth y la ubicación en su teléfono inteligente.

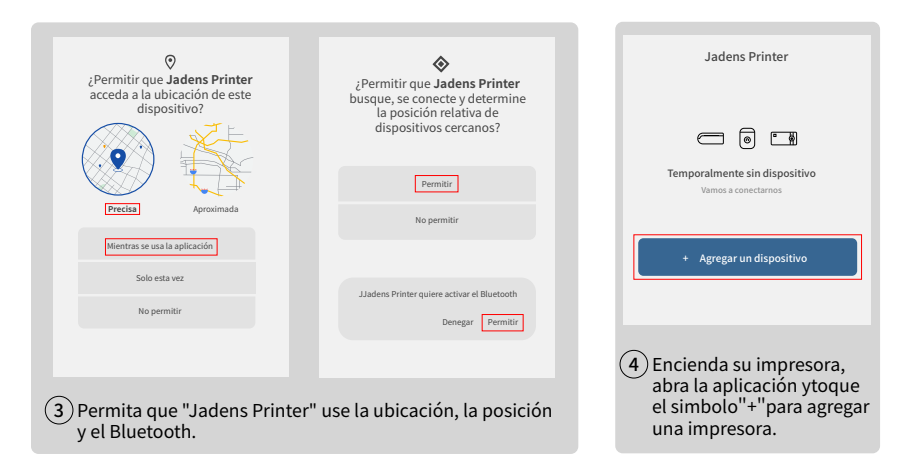

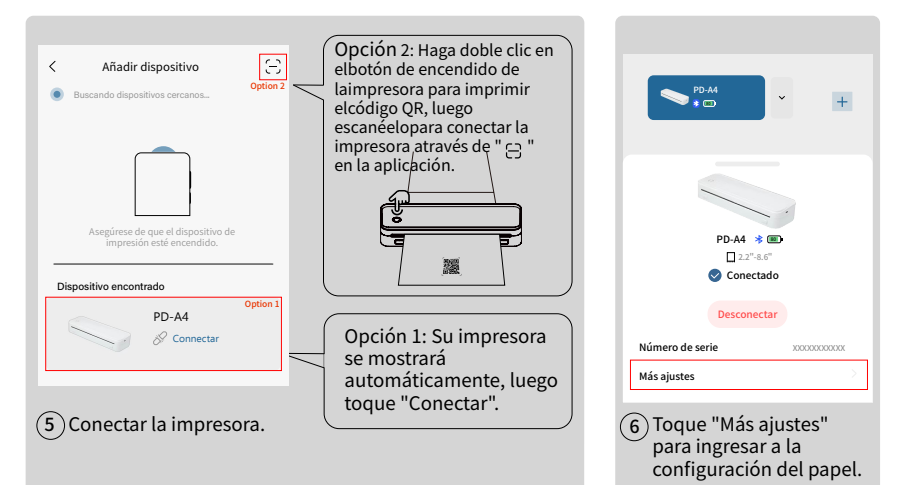

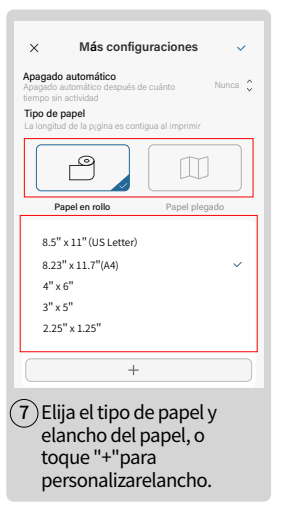

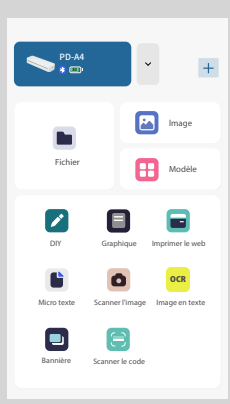

Archivo: Imprima el Word-/PDF-/Excel-/PPT-/ TXT que necesita

Imagen: compatible con JPG/PNG

Plantilla: crear contenido con la plantilla proporcionada

**DIY**: crea contenido con el texto o imagen que quieras

**Gráfico**: imprima el gráfico proporcionado que necesita

Print Web: imprime el sitio web que necesitas

Microtexto: imprime un pequeño margen de texto en una página

Escanear imagen: escanear imagen con la cámara para imprimir

Imagen a texto: reconocimiento de texto para imprimir a partir de una imagen

**Banner**: imprima las palabras en una página de ancho para crear un banner de palabras.

**Escanear código**: escanee un código de barras existente y genere un código de barras o un código QR para imprimir

8 Elija las opciones de impresión.

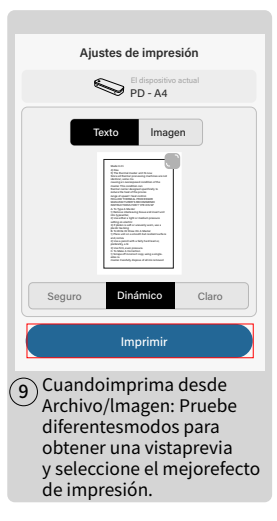

Consejos: Si acaba de recibirdocumentos(archivo pdf)de Twitter, Facebook olnstagram, ipuede abrirlose imprimirlos de inmediato!

Después de recibirlos en elcuadro de diálogo, toque elarchivo para abrirlo yluego"Abrir en otra aplicación"para elegir la aplicación"Jadens Printer". Hecho

#### Más funciones

#### ۲

#### Beauty of nature

As I strolled through the dense forest, the morning sun pecked through the gaps between trees, leaving flickering traces on the ground. A cool, gentle breeze swept by, carrying with it the refreshing scent of pine and dew. Tiny white flowers bloomed sporadically on the verdant

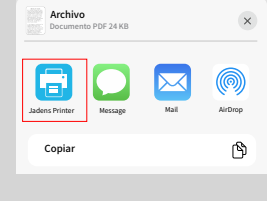

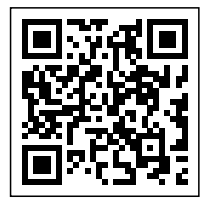

www.jadens.com

Escanéenos yencuéntrenos para obtener papel térmico de alta calidad. Ancho de papel compatible para impresión: de 57 mm a 216 mm (de 2.21pulgadas a 8.5 pulgadas)

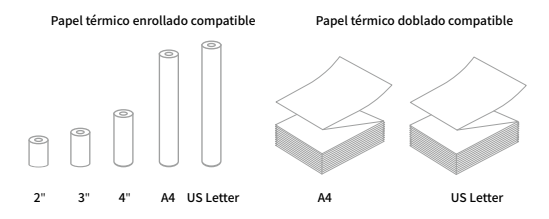

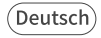

## Kurzanleitung zum Drucken in der APP

Scannen Sie den untenstehenden QR-Code, um die neueste "Kurzanleitung zum Drucken in der APP" herunterzuladen, da die APP-Benutzeroberfläche möglicherweise aktualisiert wird.

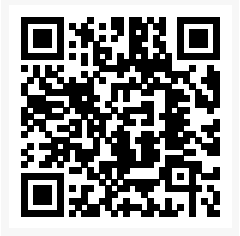

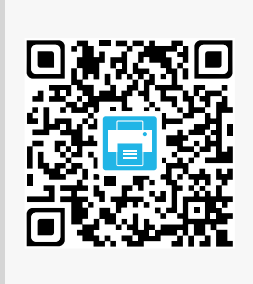

 Scannen Sie den OR-Code oder suchen Sie nach "Jadens Printer", umdie APP herunterzuladen.

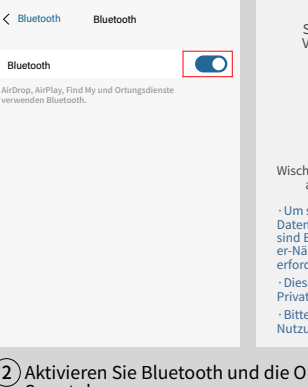

Äffnen Sie den Systemstandort,um eine Verbindung zum Drucker herzustellen.

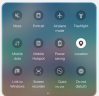

Wischen Sie von oben nach unten und aktivieren Sie den Standort.

 Um sicheres Drucken und Datenschutz zu gewährleisten, sind Bluetooth-/ Standort-/ In-d er-Nähe-Geräte-Berechtigungen erforderlich.

· Diese beeinträchtigen nicht Ihre Privatsphäre.

· Bitte lesen Sie unsere Nutzungsbedingungen.

2 Aktivieren Sie Bluetooth und die Ortung auf Ihrem Smartphone.

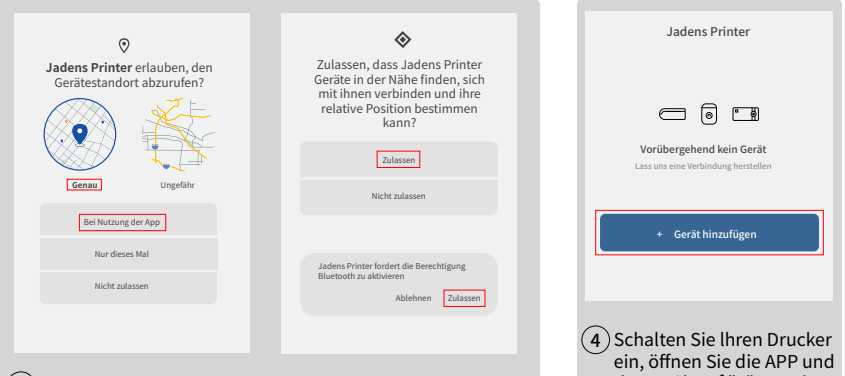

3) Erlauben Sie "Jadens Printer", Standort, Position und Bluetooth zu verwenden.

tippen Sieauf "+", um einen Drucker hinzuzufügen.

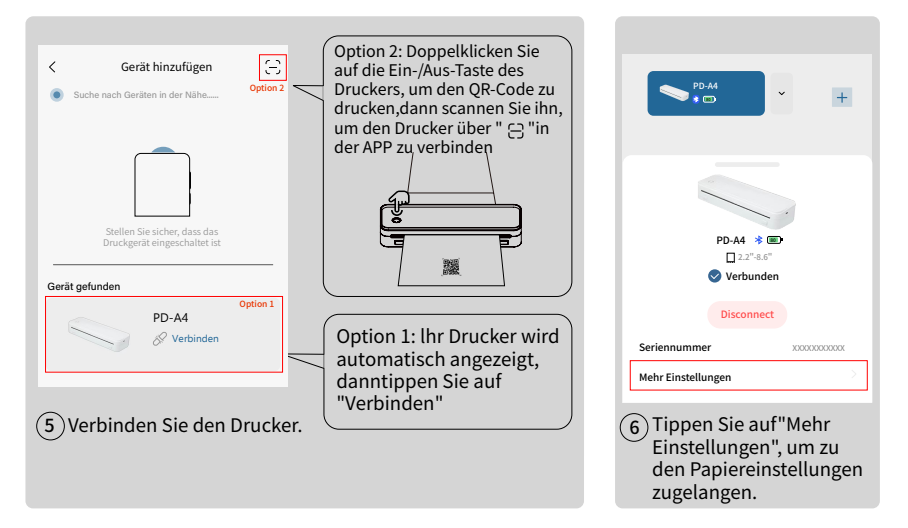

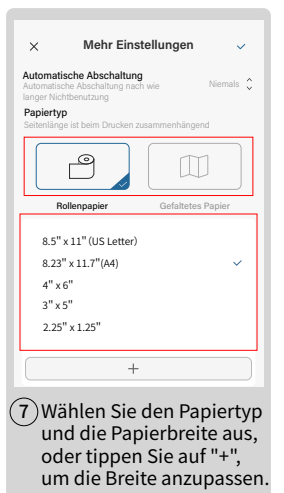

8) Wählen Sie Druckoptionen.

Grafik

Rild scanner

Vorlage

OCR

Bild zu Text

PD-A4

1 **8** m

Mikrotext

Datei: Drucken Sie die gewünschte Word-/ PDF-/Excel-/PPT-/TXT-Datei Bild: Unterstützt JPG/PNG

Vorlage: Erstellen Sie Inhalte mit der bereitgestellten Vorlage

**DIY**: Erstellen Sie Inhalte mit dem gewünschten Text oder Bild

Grafik: Drucken Sie das benötigte bereitgestellte Diagramm

Web drucken: Drucken Sie die benötigte Website

Mikrotext: Drucken Sie einen kleinen Textrand auf einer Seite

**Bild scannen**: Scannen Sie das Bild mit der Kamera, um es zu druckenBild zu

Text: Erkennen von zu druckendem Text aus dem Bild

Banner: Drucken Sie die Wörter mit einer Seitenbreite, um ein Wörterbanner zu erstellen

**Code scannen:** Scannen Sie einen vorhandenen Barcode und generieren Sie einen Barcode oder QR-Code zum Drucken

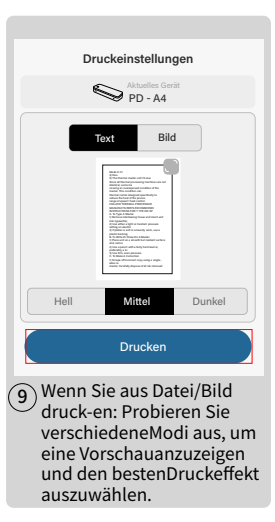

#### Tipps: Wenn Sie gerade Dokumente(pdf.Datei)von Twitter, Facebook oderInstagram erhalten haben,können Sie sie sofort öffnen und drucken!

Nachdem Sie es im Dialogfeld erhalten haben, tippen Sie auf die Datei, umsie zu öffnen, und dann auf" in einer anderen App öffnen", um die "Jadens Printer" APP zu wählen.

#### Erledigt Mehr Feature

e 📗

#### Beauty of nature

As I strolled through the dense forest, the morning sun pecked through the gaps between trees, leaving flickering traces on the ground. A cool, gentle breeze swept by, carrying with it the refreshing scent of pine and dew. Tiny white flowers bloomed sporadically on the verdant

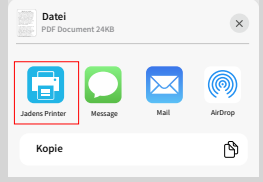

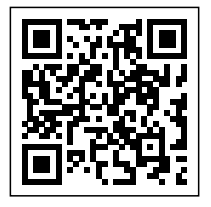

www.jadens.com

Scannen und finden Sie uns für hochwertige Thermopapiere. Kompatible Druckpapierbreite von 57 mm bis 216 mm (2,21 Zoll bis 8,5 Zoll)

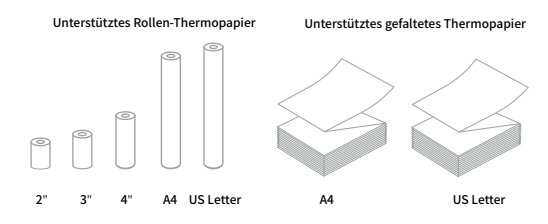